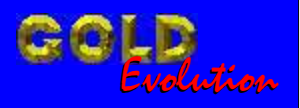

SR110115

**CARGA 119** 

RESET COM GRAVAÇÃO DE CHAVE TOYOTA COROLLA ANO 1998 A 2002

# MANUAL DE INSTRUÇÕES

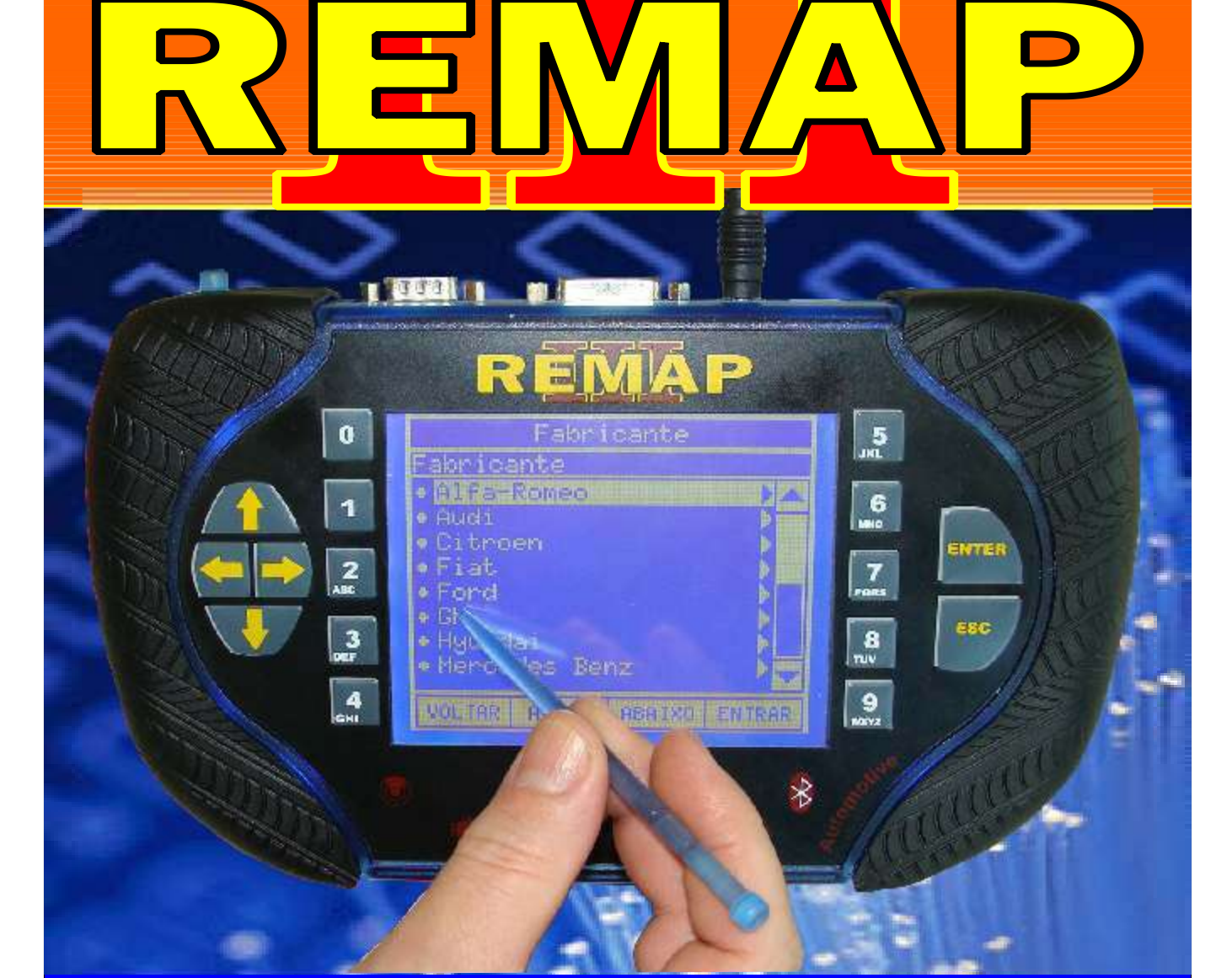

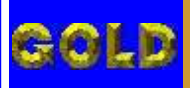

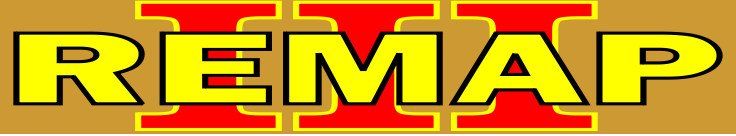

# RESET COM GRAVAÇÃO DE CHAVE TOYOTA COROLLA ANO 1998 A 2002

## TOYOTA - COROLLA ANO 1998 A 2002 IMOBILIZADOR

| Rotina Para Verificação - Imobilizador                                                      | 03 |
|---------------------------------------------------------------------------------------------|----|
| Rotina Para Verificação - Imobilizador<br>Reset Via Pinça Soic 8                            | 05 |
| Rotina Para Verificação - Imobilizador<br>Clonny Car - Codificação - Chave Garagem 1        | 06 |
| Rotina Para Verificação - Imobilizador<br>Clonny Car - Codificação - Chave Mestre 1         | 08 |
| Rotina Para Verificação - Imobilizador<br>Clonny Car - Codificação - Chave Mestre 2         | 10 |
| Rotina do Reset Usando o Clonny Car para Gravar Chave                                       | 12 |
| Rotina Para Verificação - Imobilizador<br>Clonny Car - Apresentar Chave Usando o Clonny Car | 13 |

### TOYOTA - RAV-4 ANO 1998 A 2002 IMOBILIZADOR

| , |
|---|
|   |
|   |
|   |
|   |
| ļ |
| i |
| , |
| } |
|   |

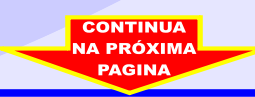

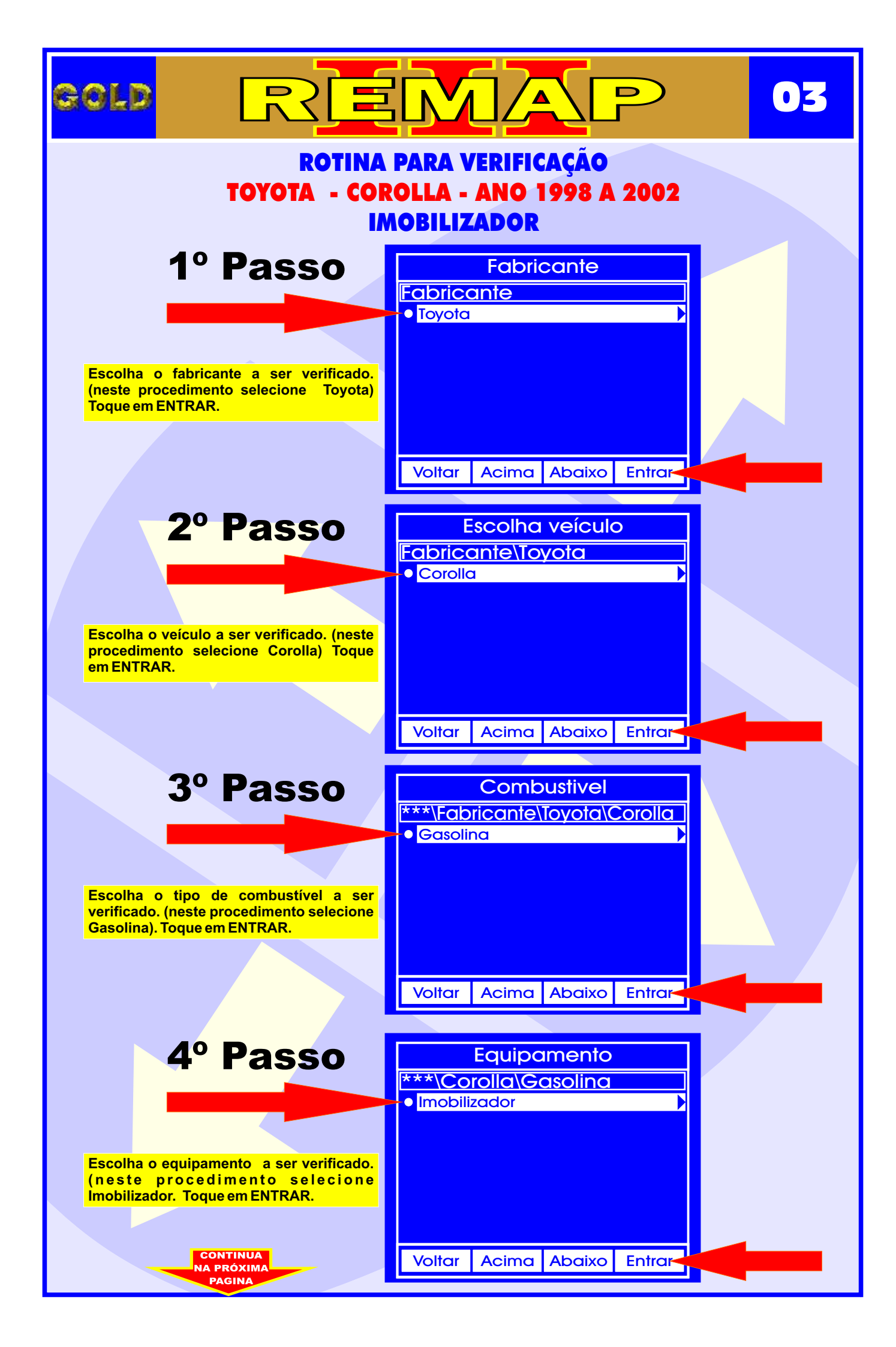

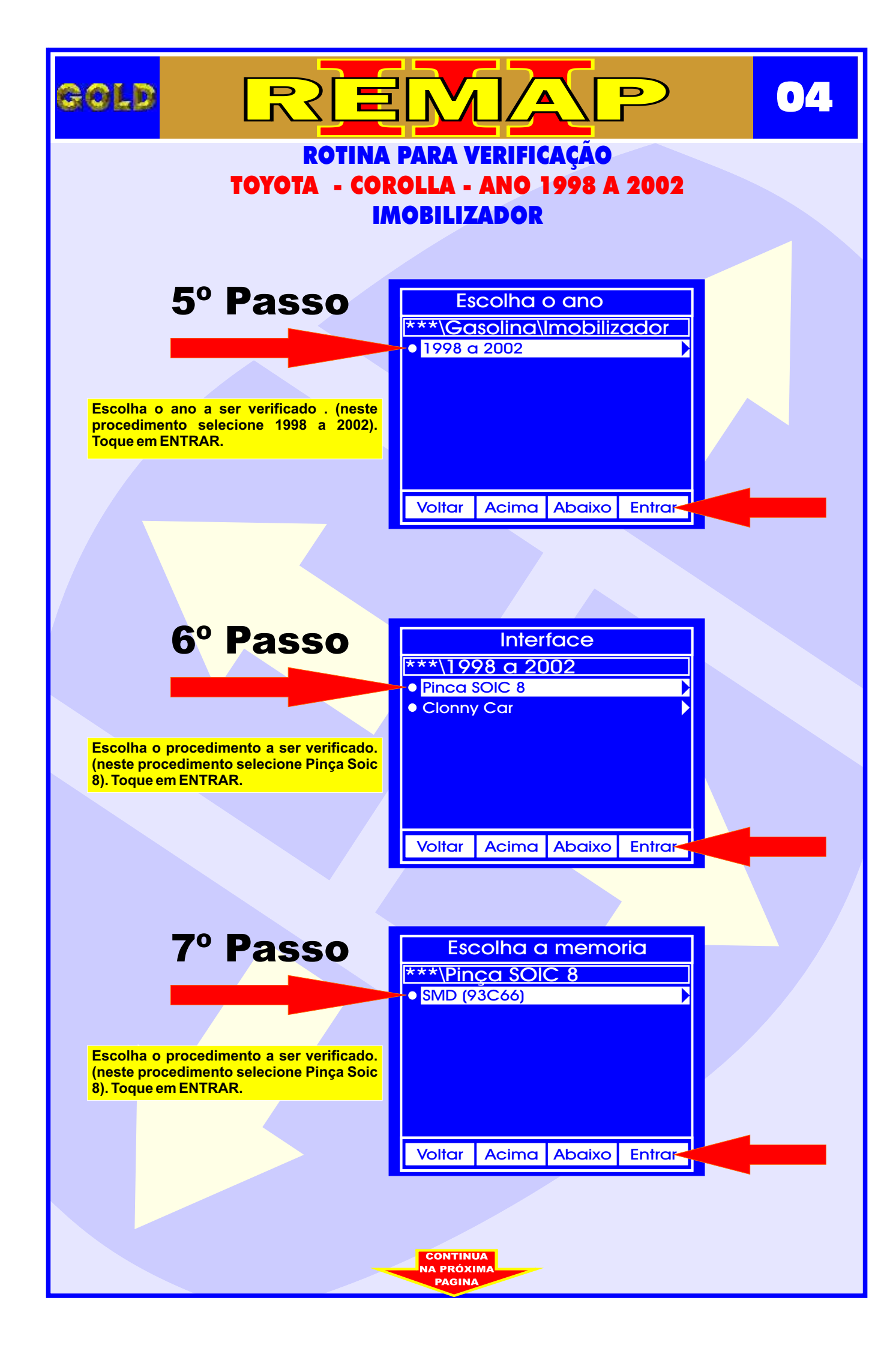

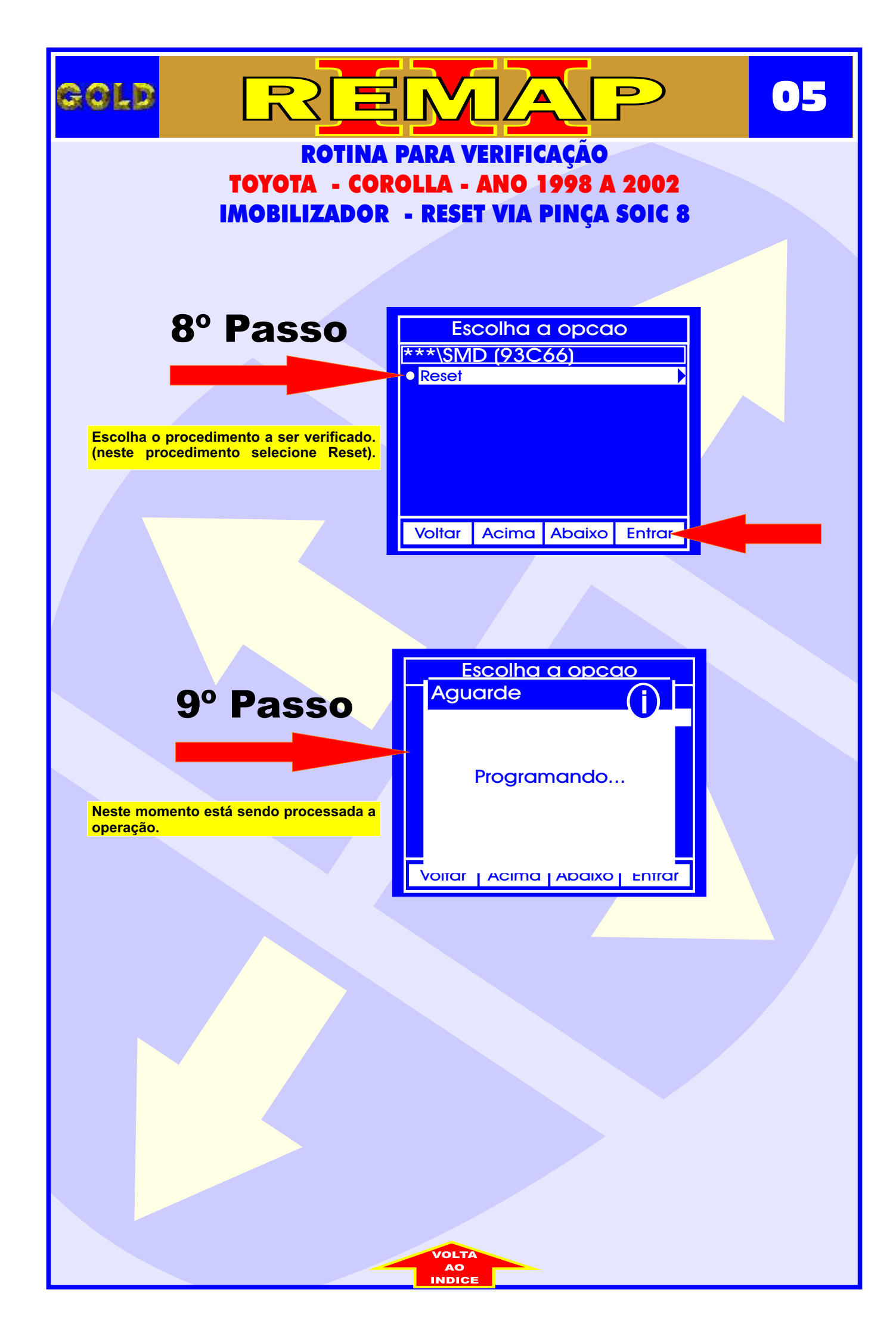

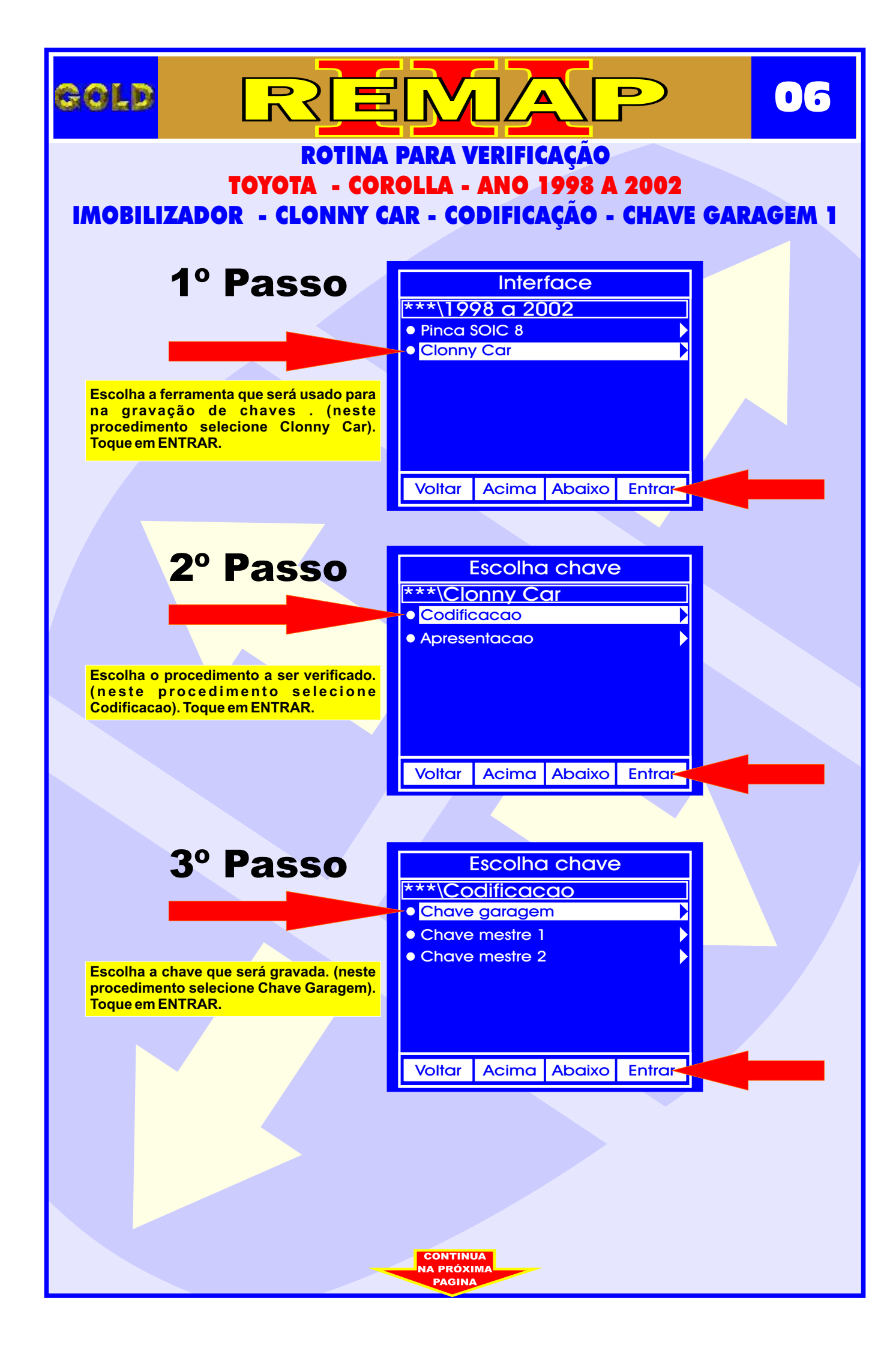

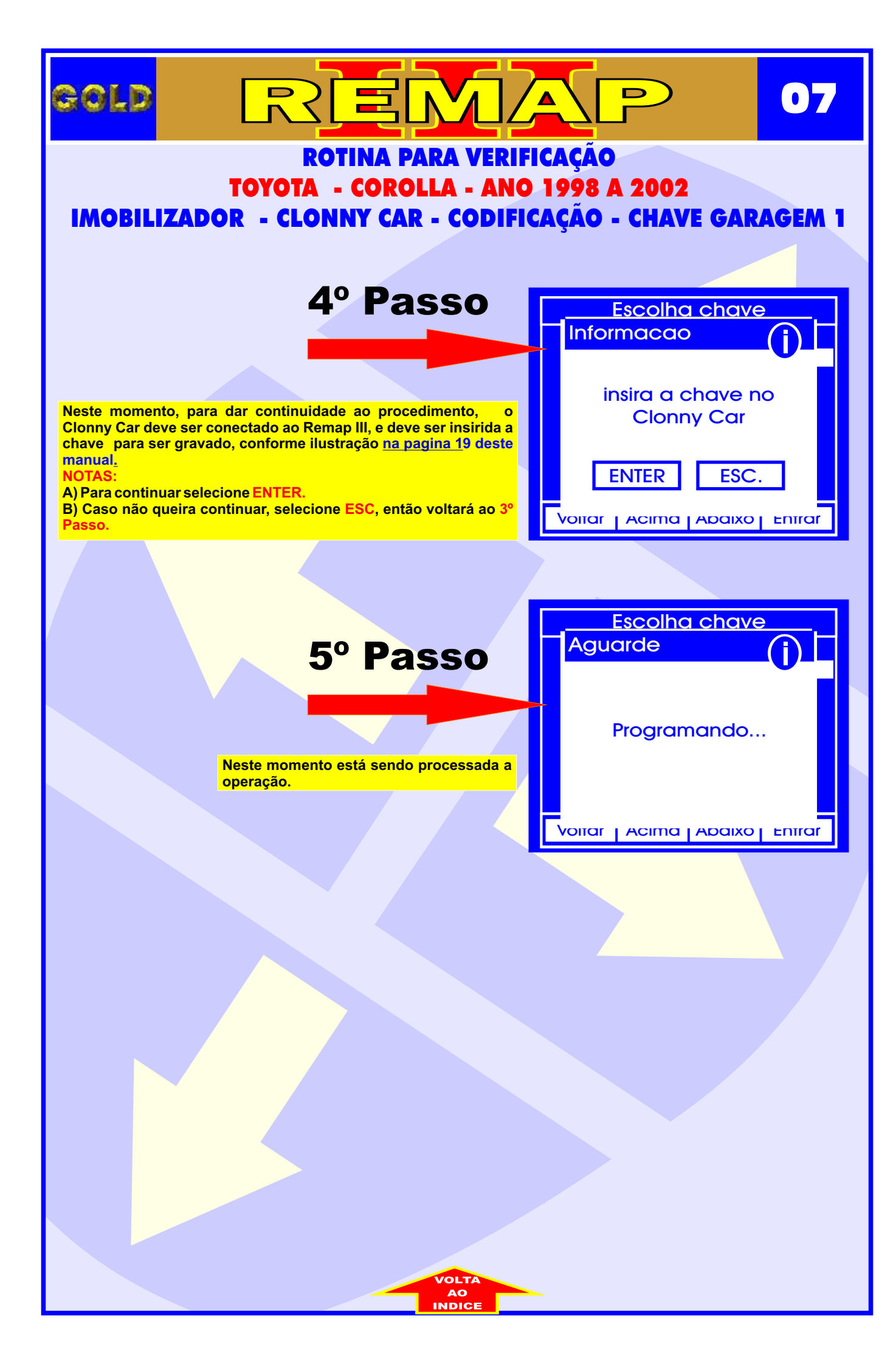

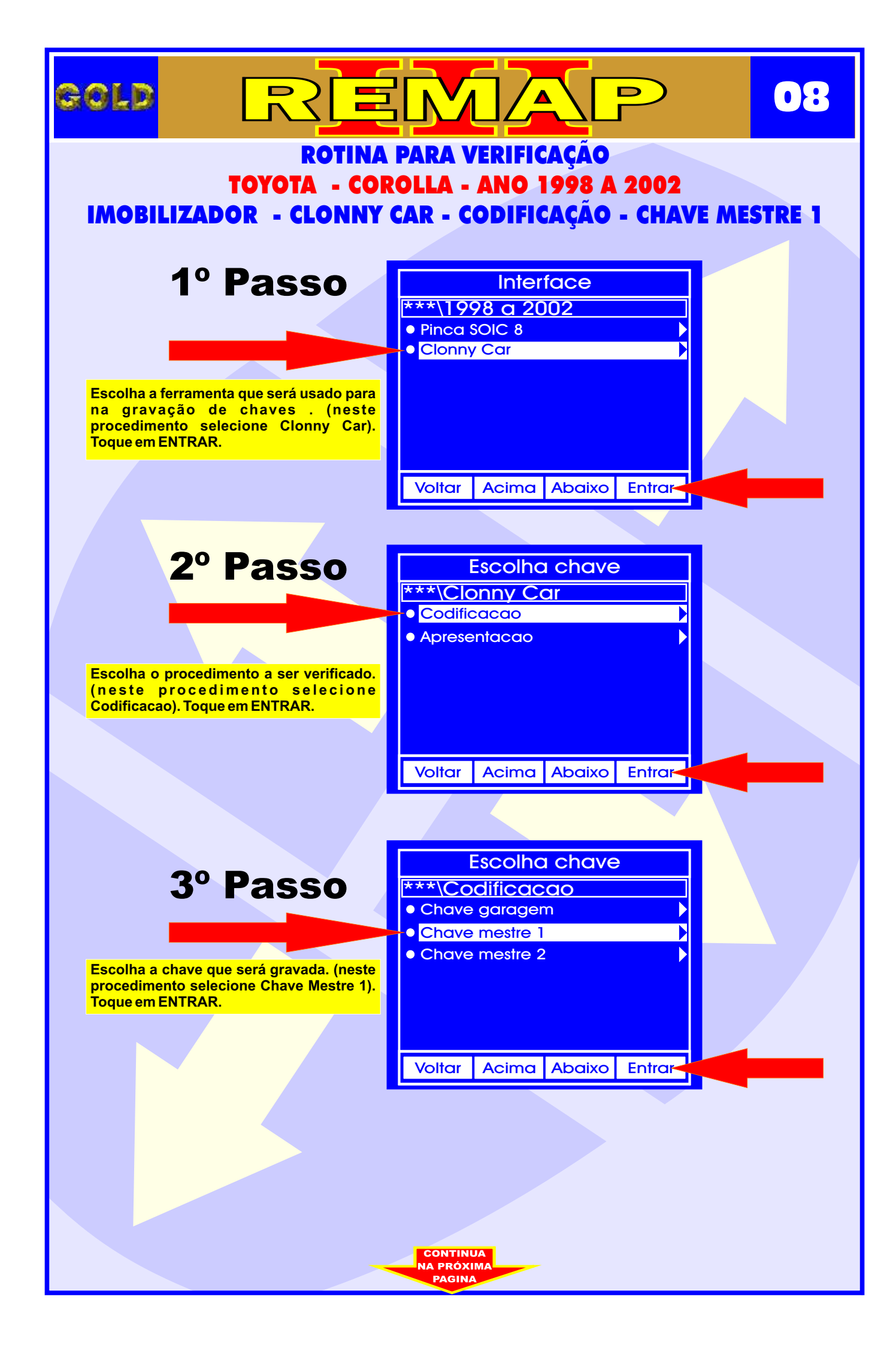

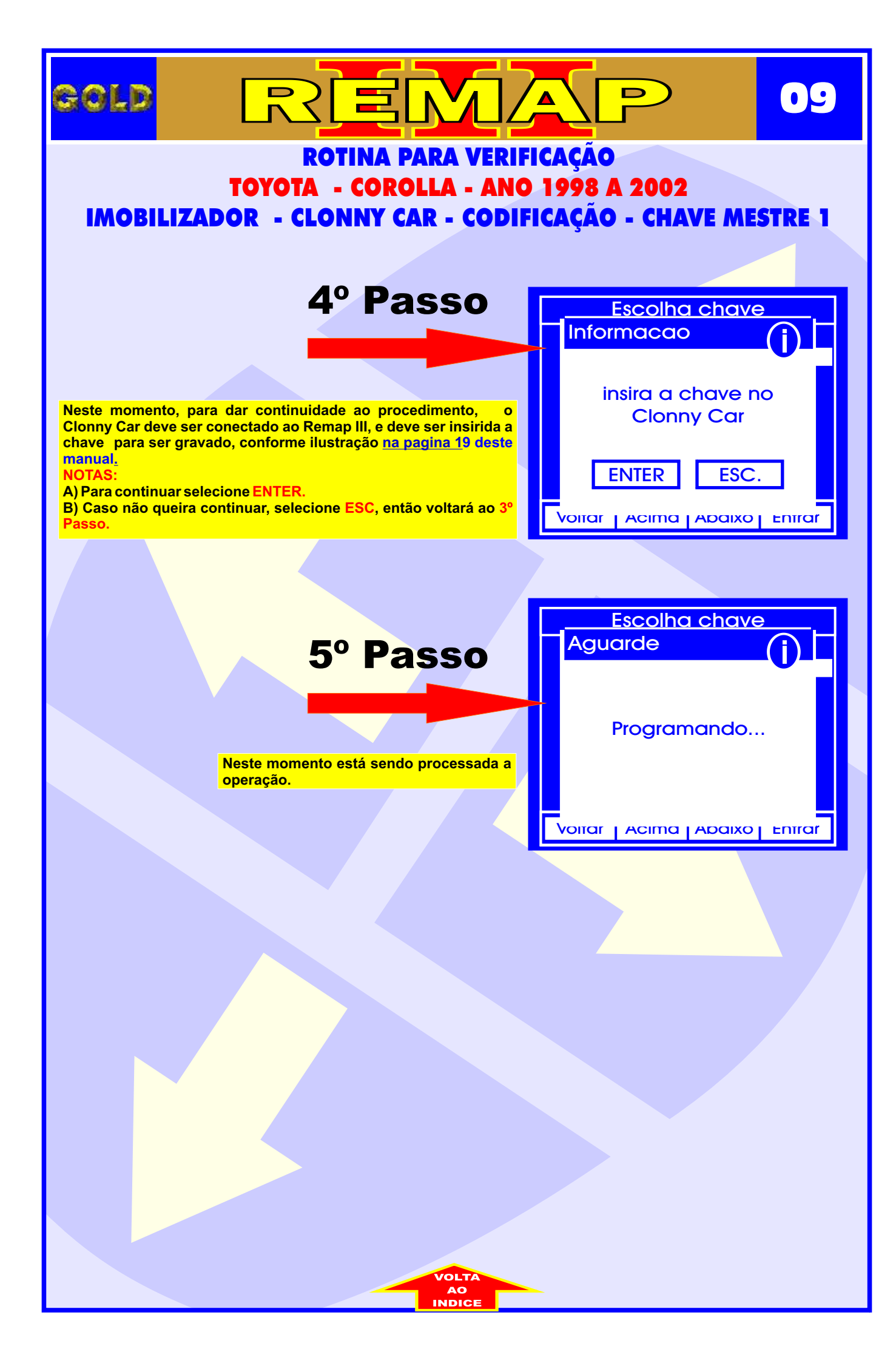

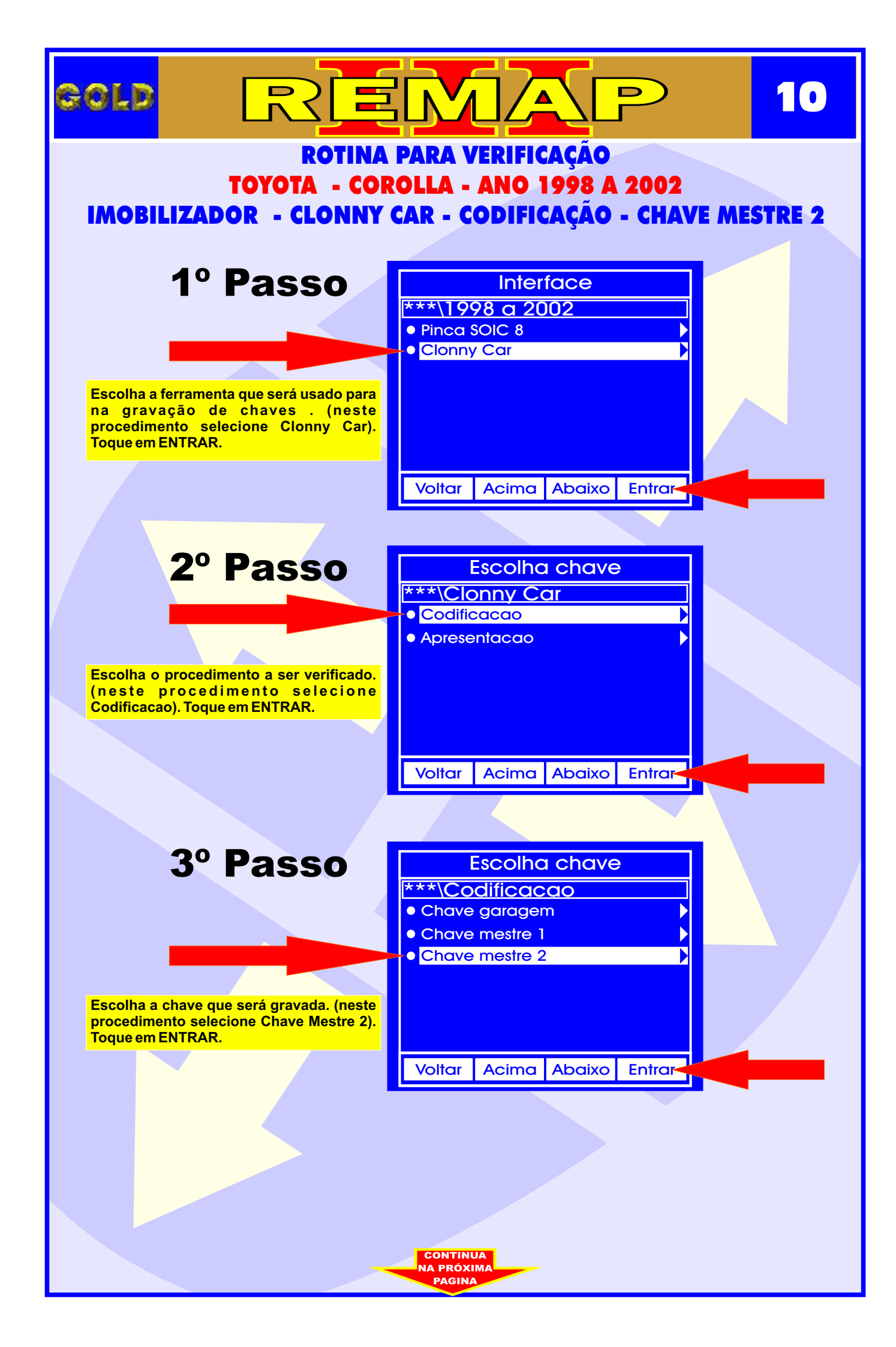

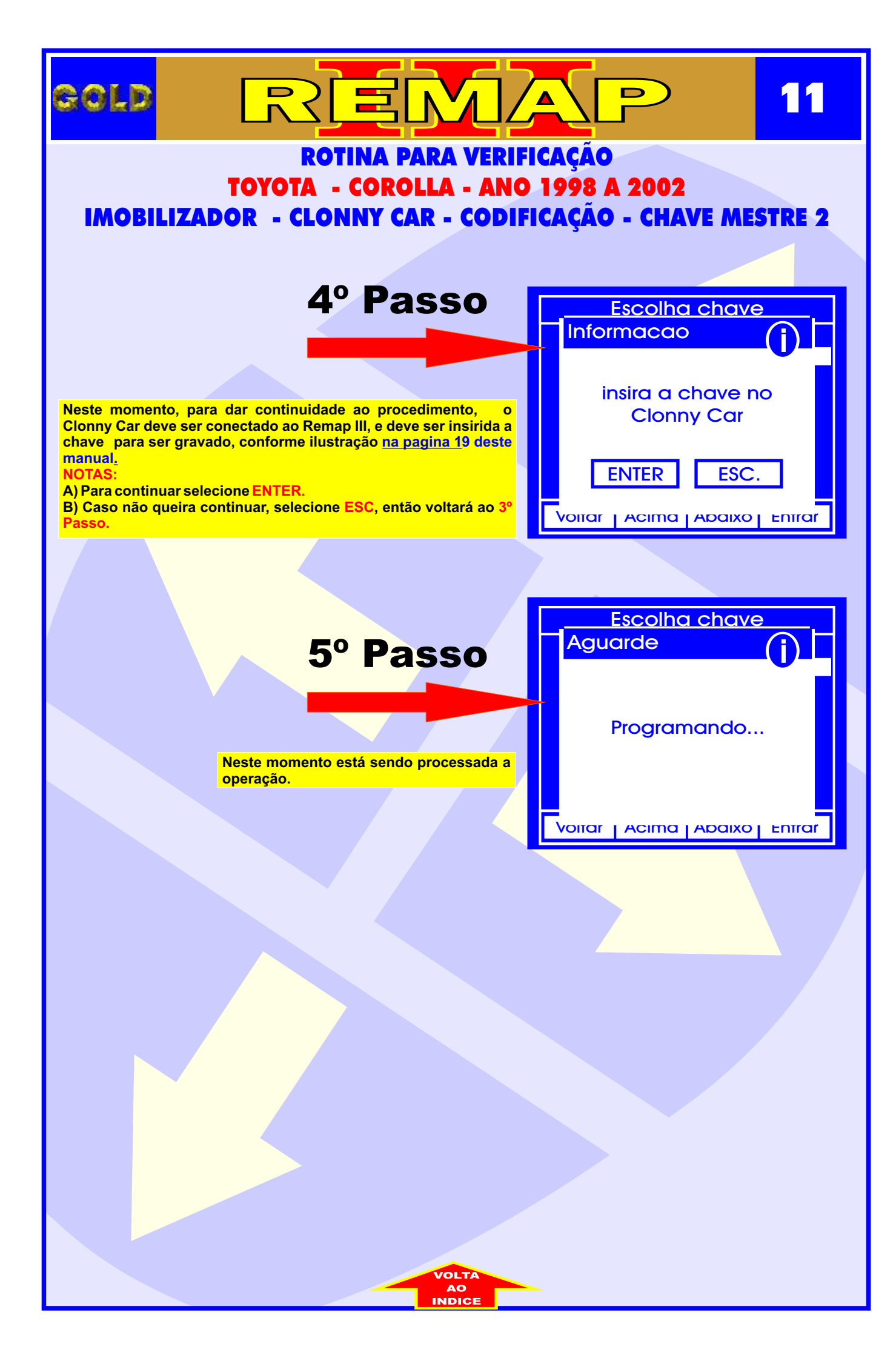

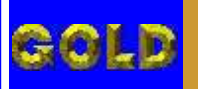

# REMAP

## ROTINA PARA VERIFICAÇÃO TOYOTA - COROLLA - ANO 1998 A 2002 ROTINA DO RESET USANDO O CLONNY CAR PARA GRAVAR CHAVE

#### **IMPORTANTE:**

#### Procedimento para gravar chaves do Toyota Corolla 98 á 2002.

- 1º ligar e desligar a chave de ignição com a chave master (preta)
- 2º abrir e fechar a porta uma vez;
- 3º ligar e desligar a chave de ignição 3x;
- 4º ligar a chave de ignição;
- 5° abrir e fechar a porta 5x;
- 6º desligar a ignição;
- 7º ligar a ignição com uma chave nova a ser gravada e aguardar 1 minuto;
- 8º desligar a ignição e abrir a porta e fechar a porta;
- 9º tirar a chave da ignição e aguardar um minuto;
- $10^{\circ}$  agora e so testar a chave nova , para gravar mas uma chave repetir os passos acima.

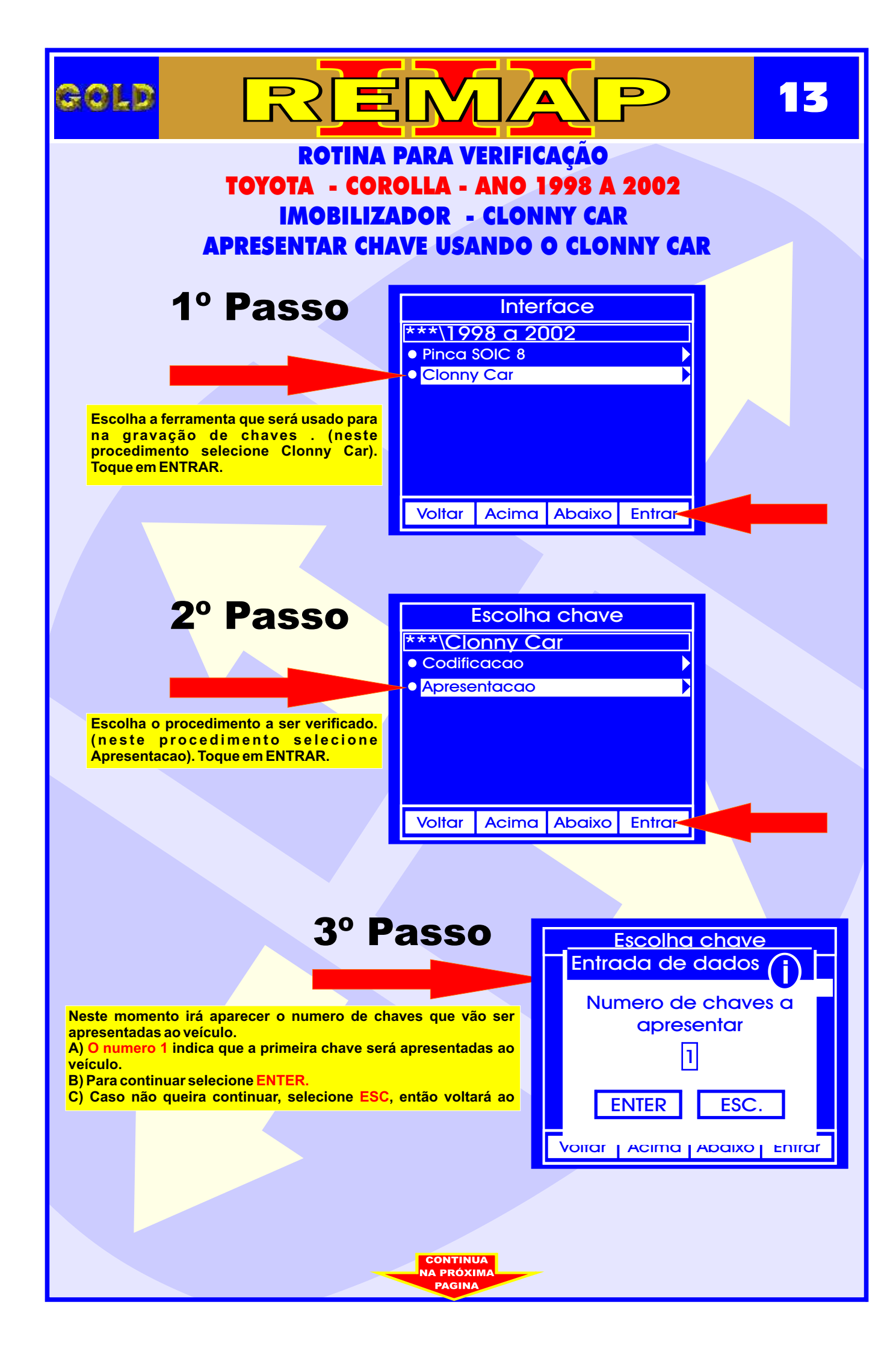

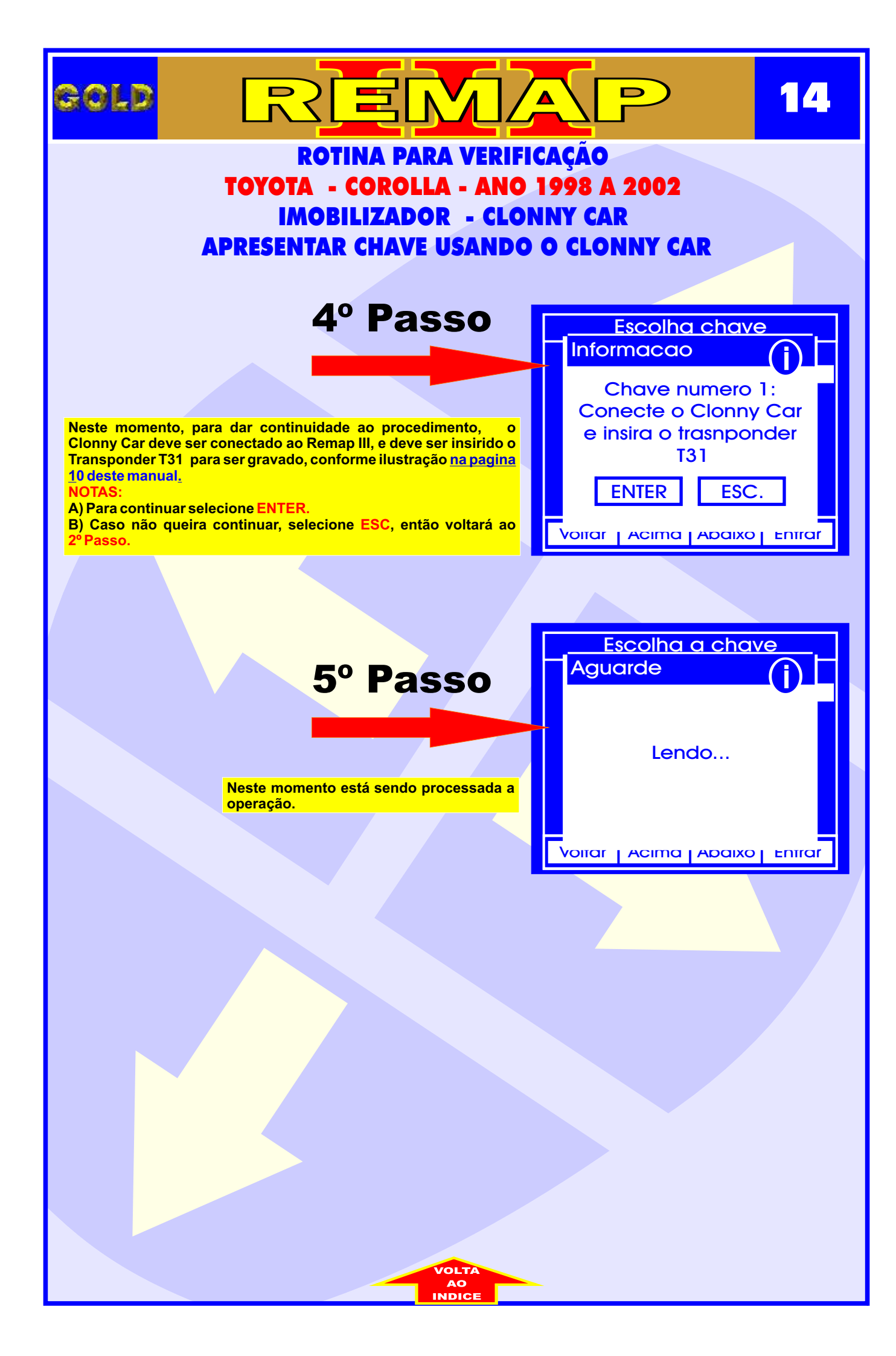

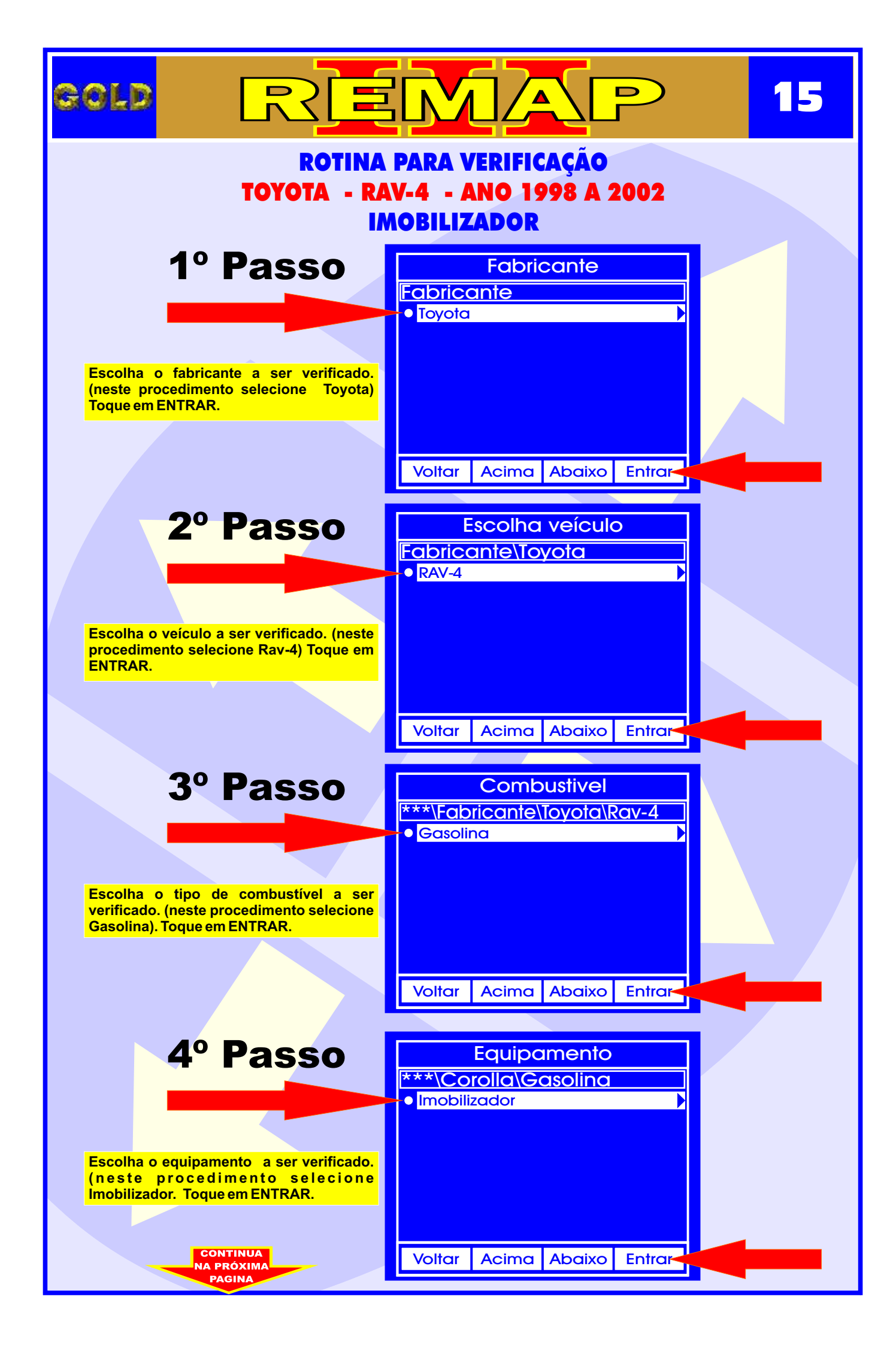

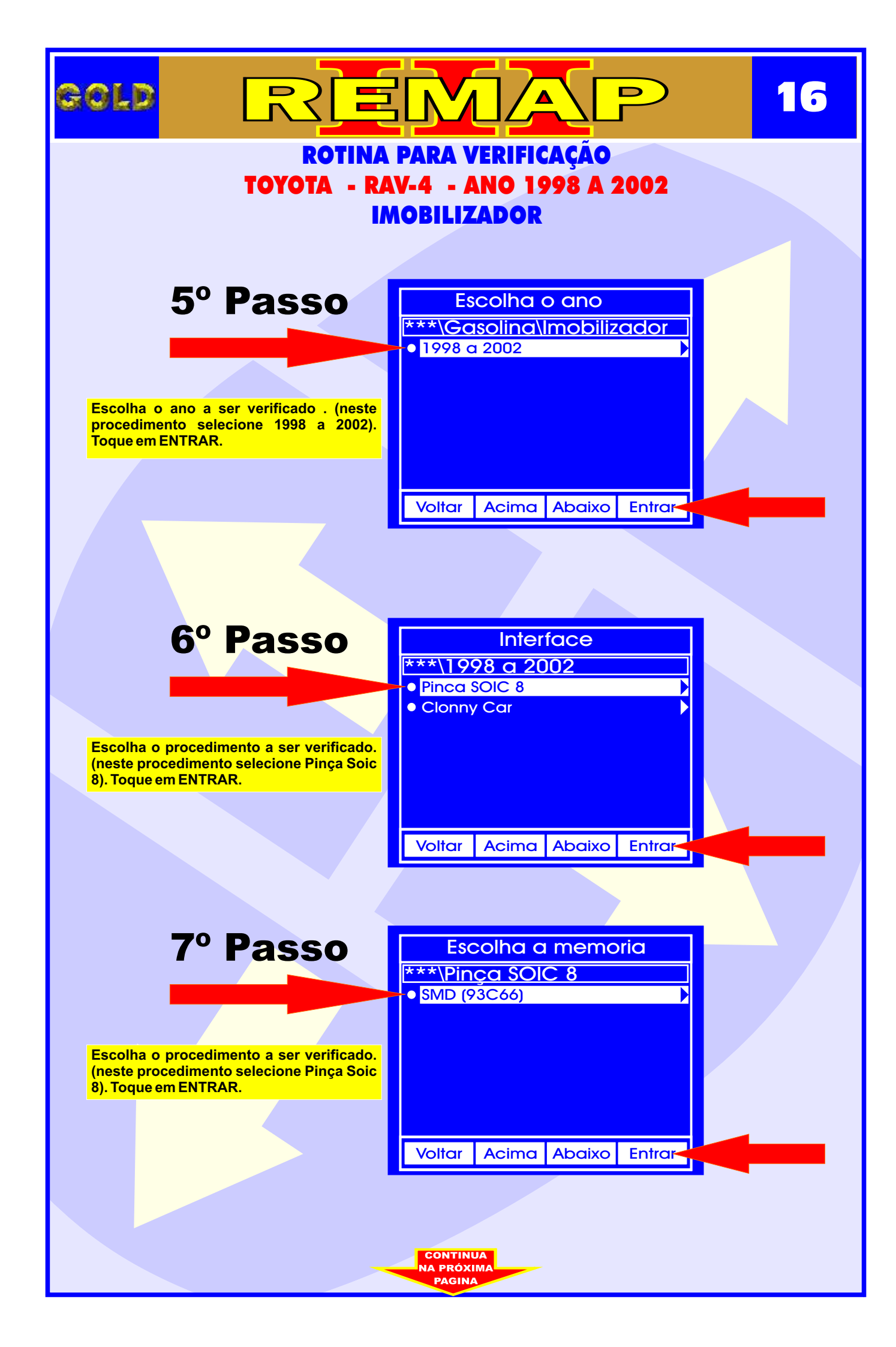

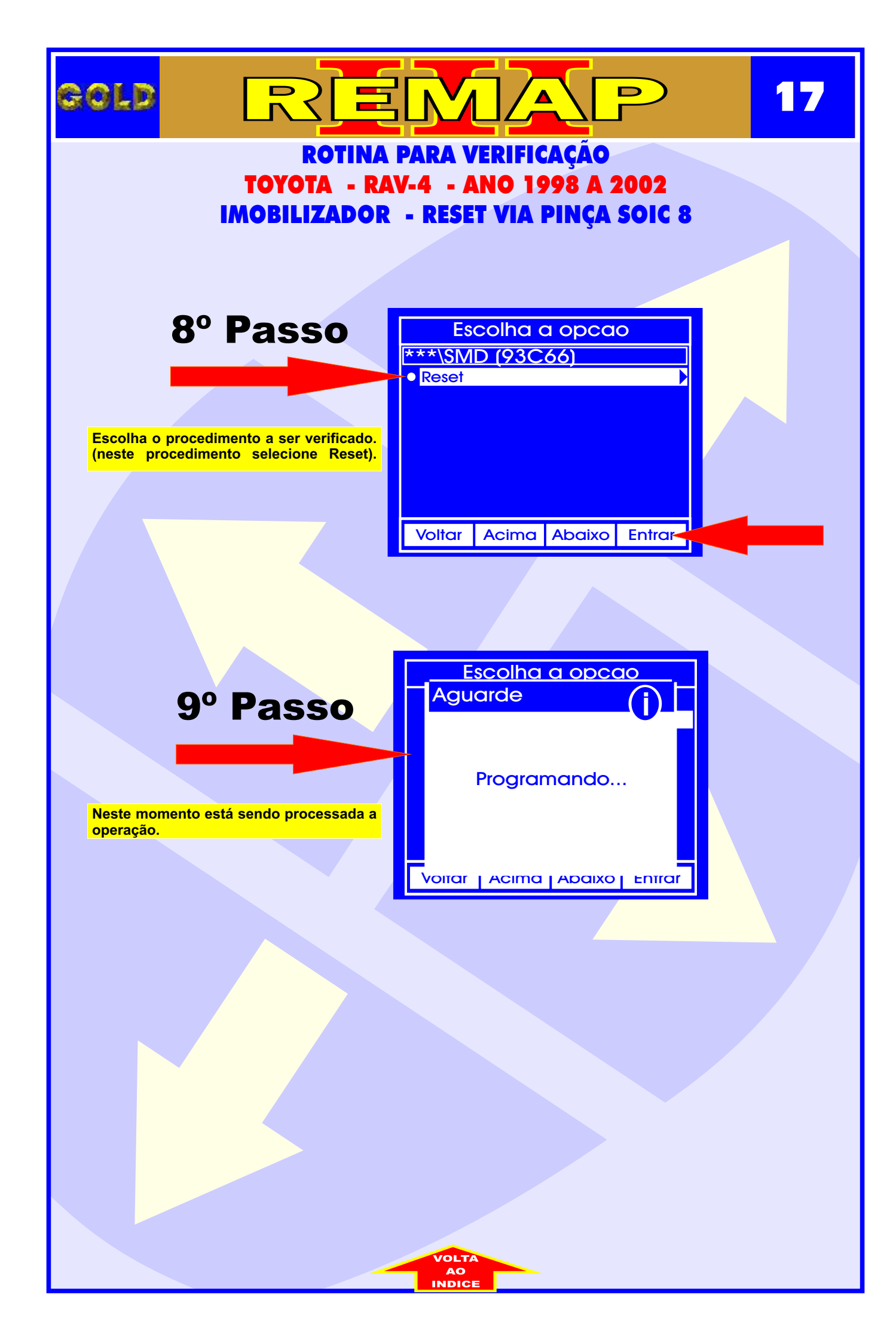

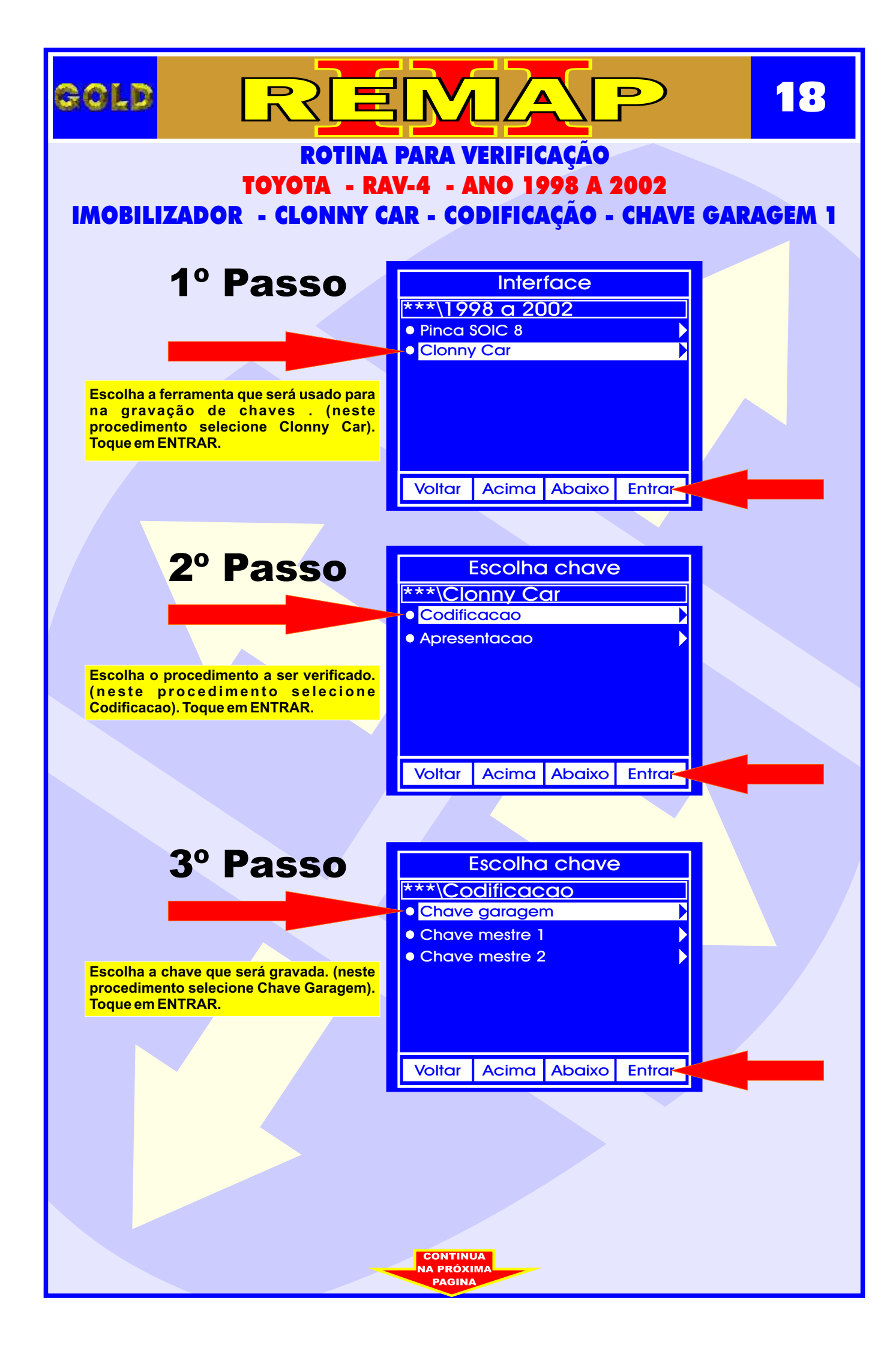

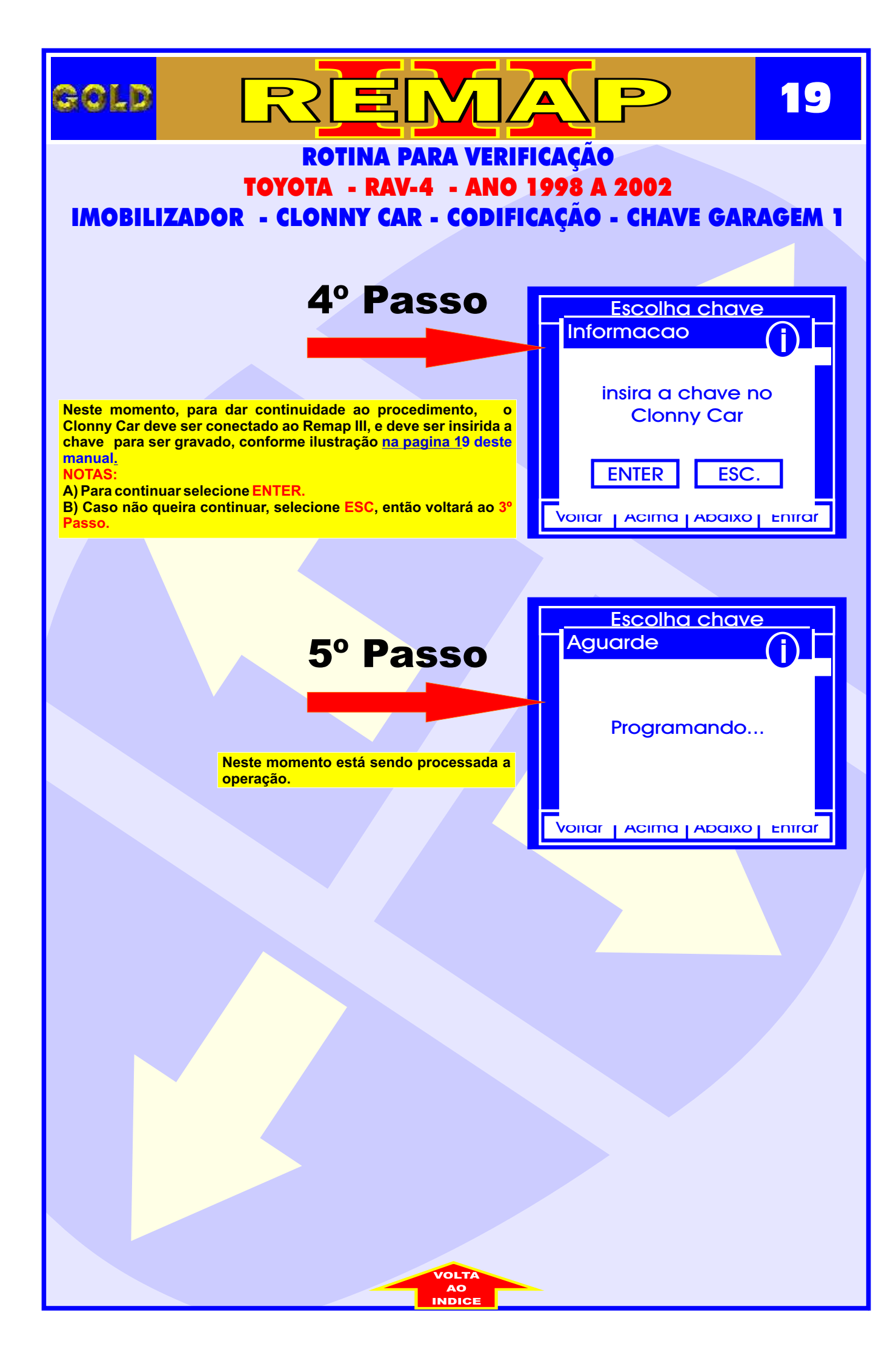

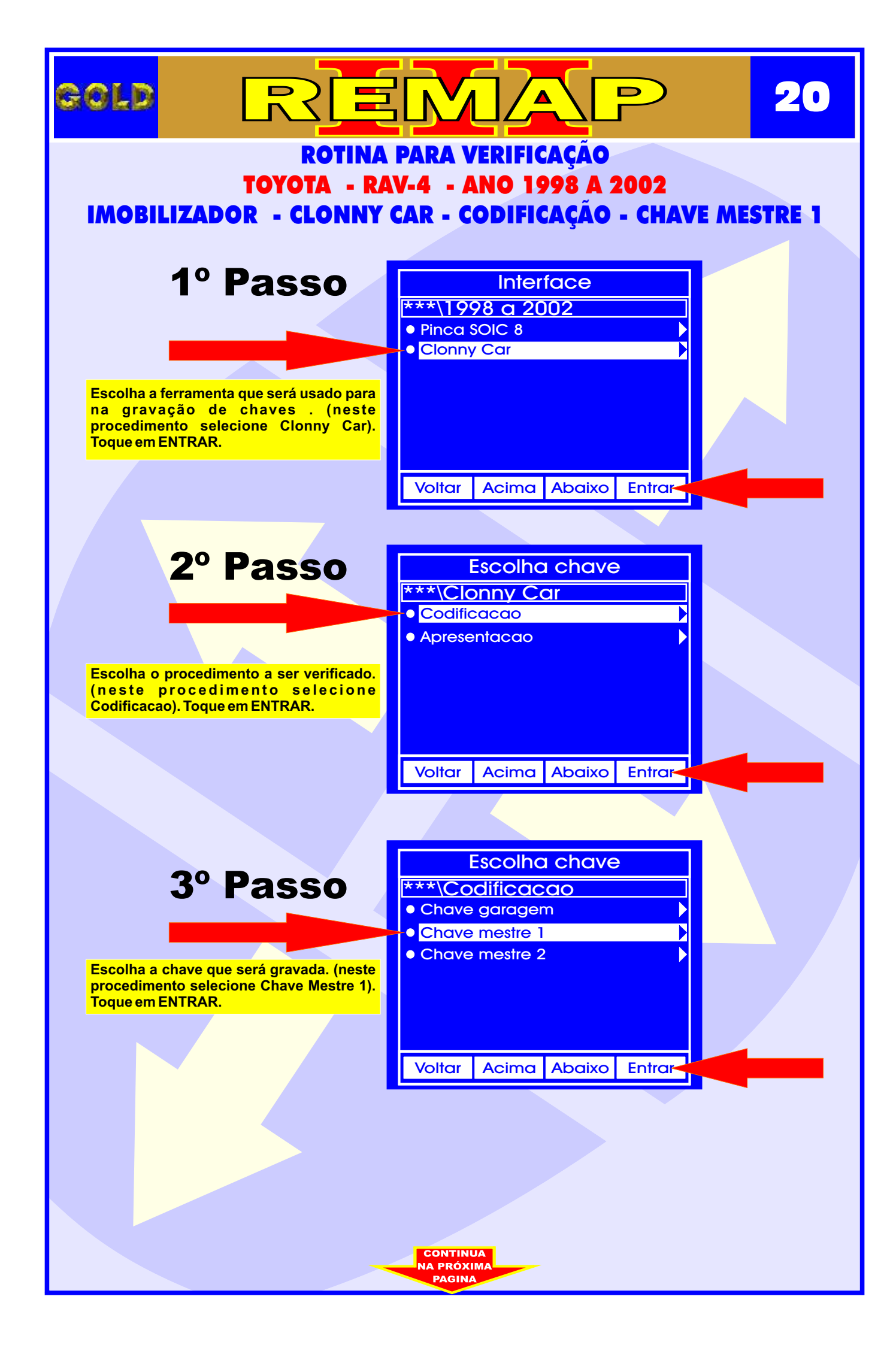

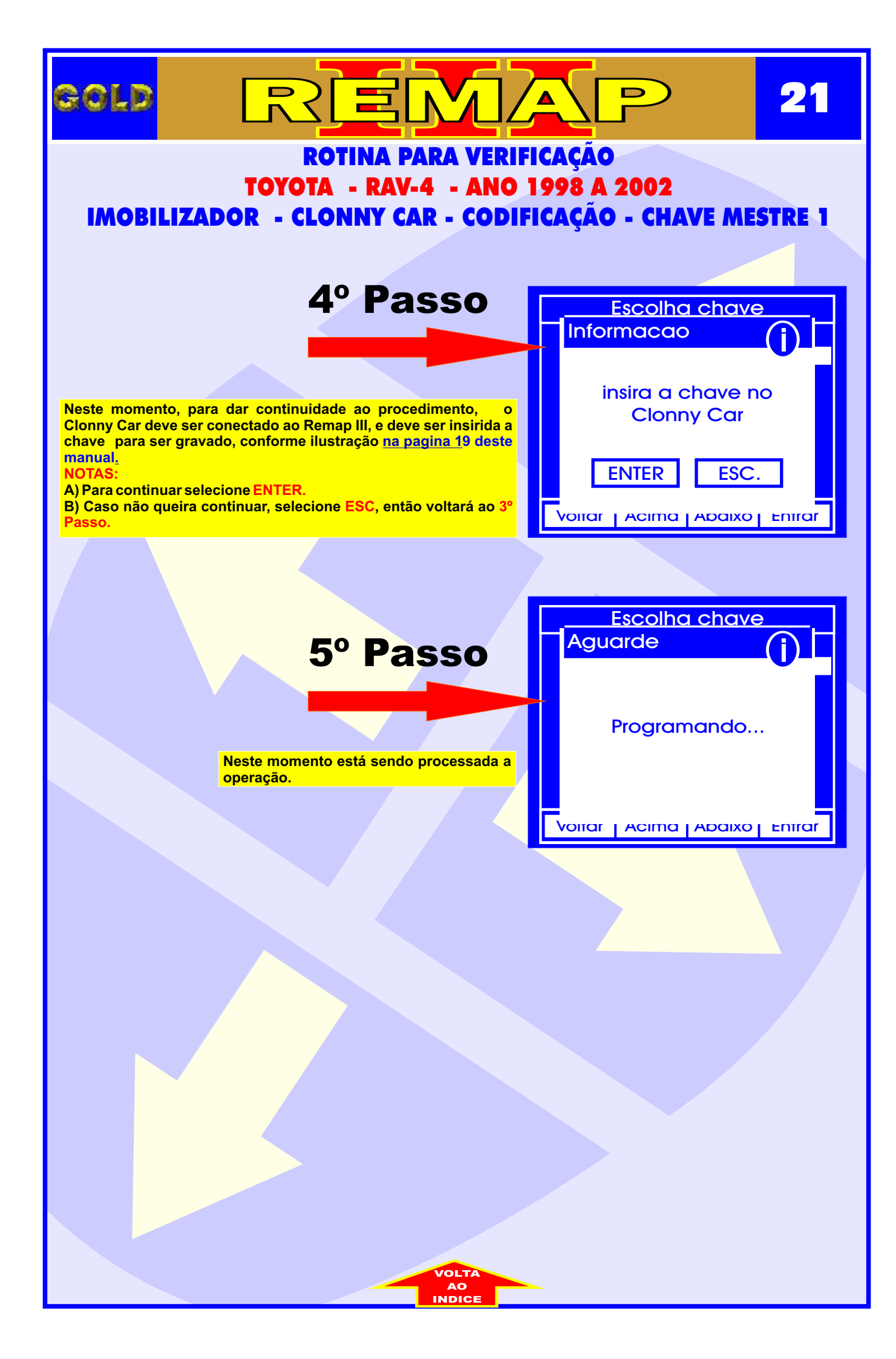

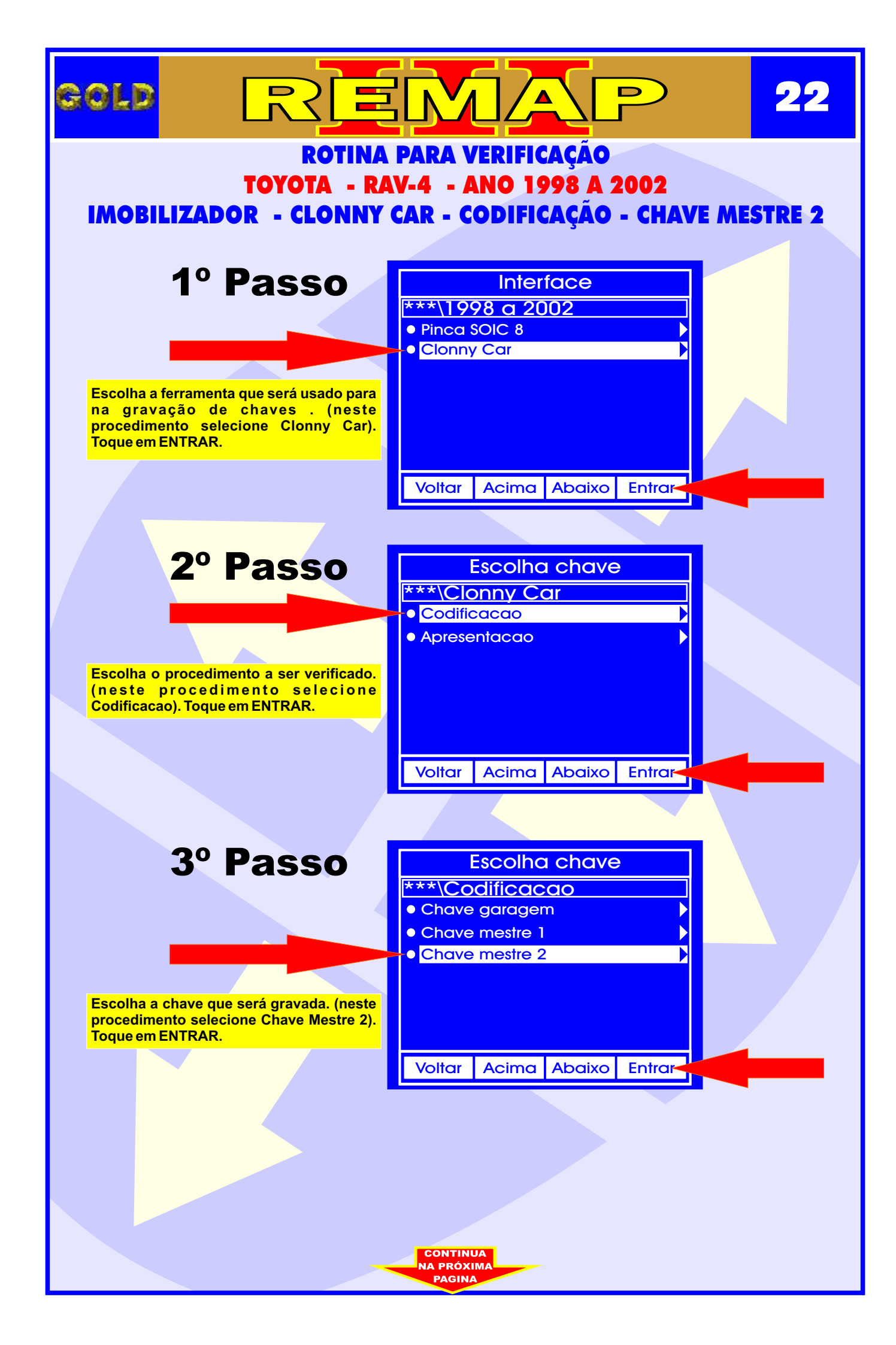

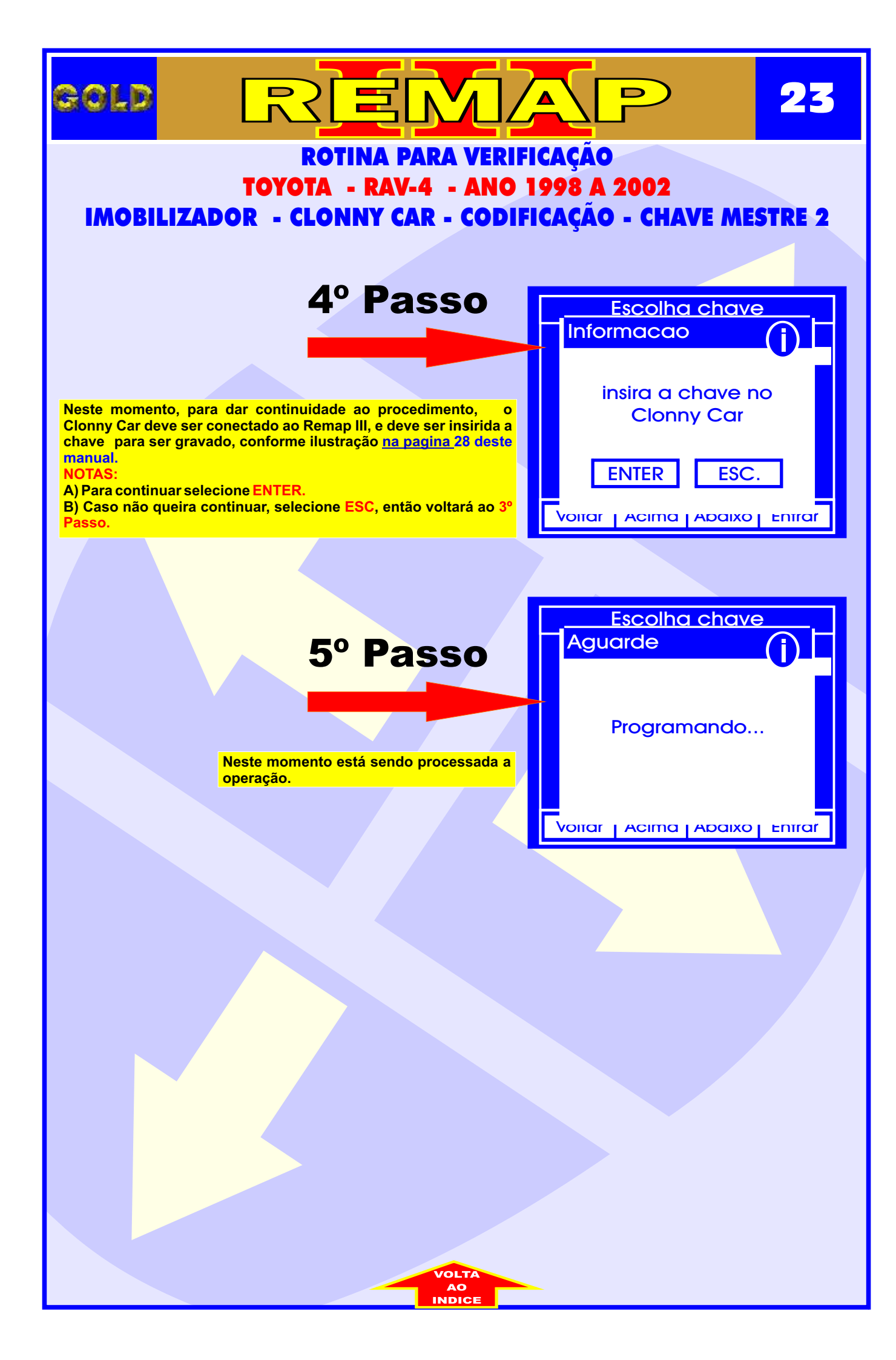

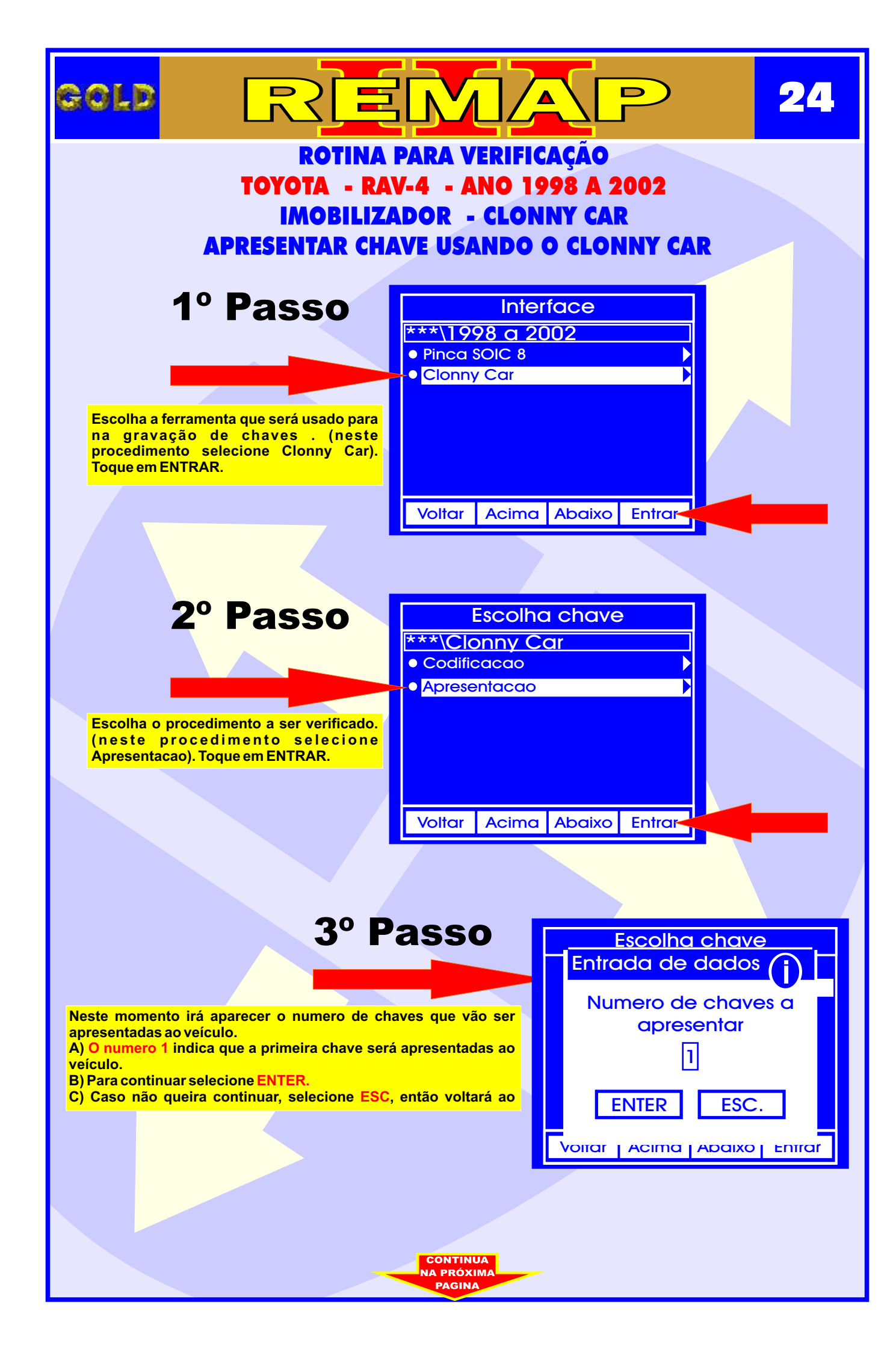

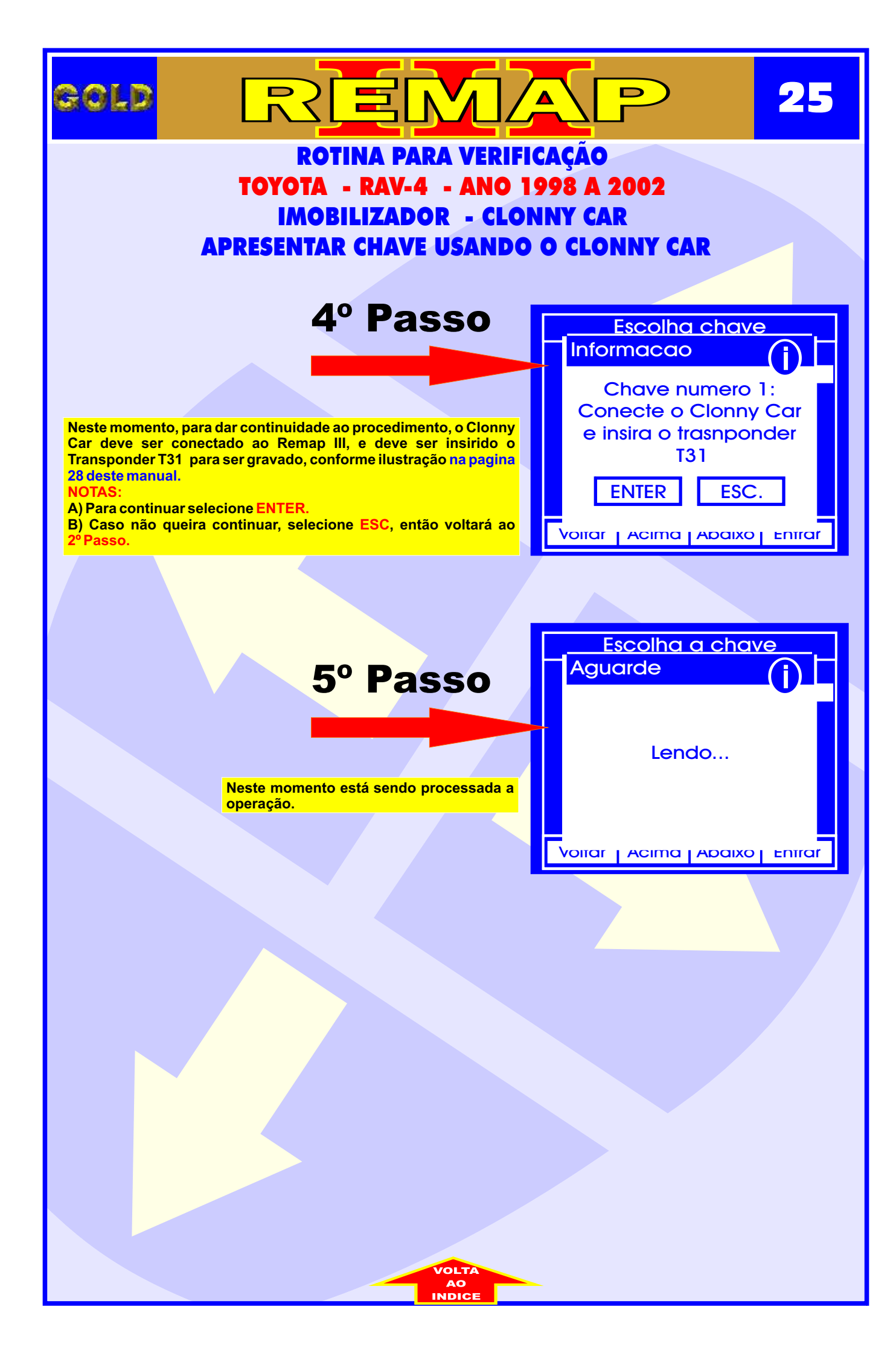

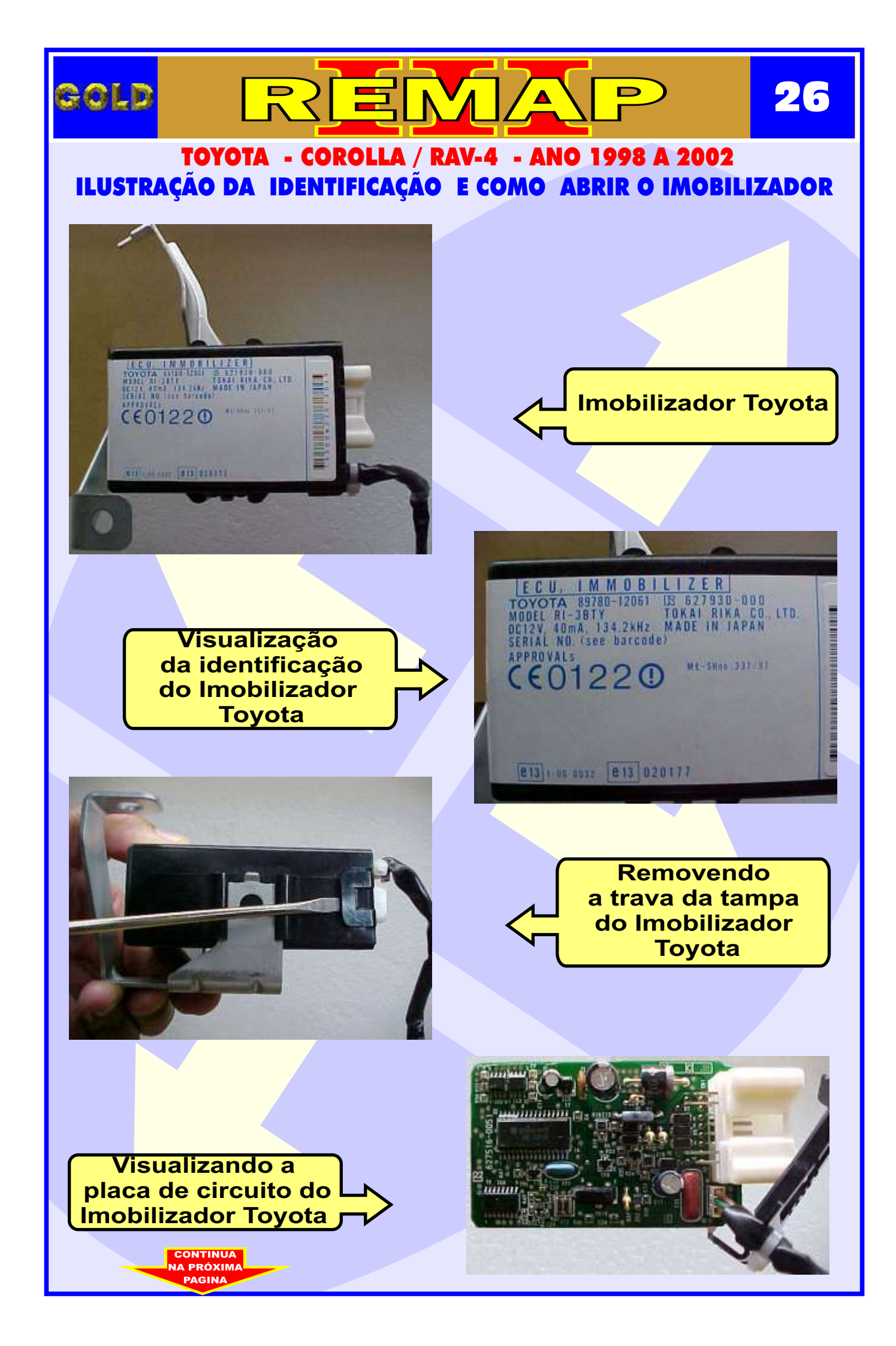

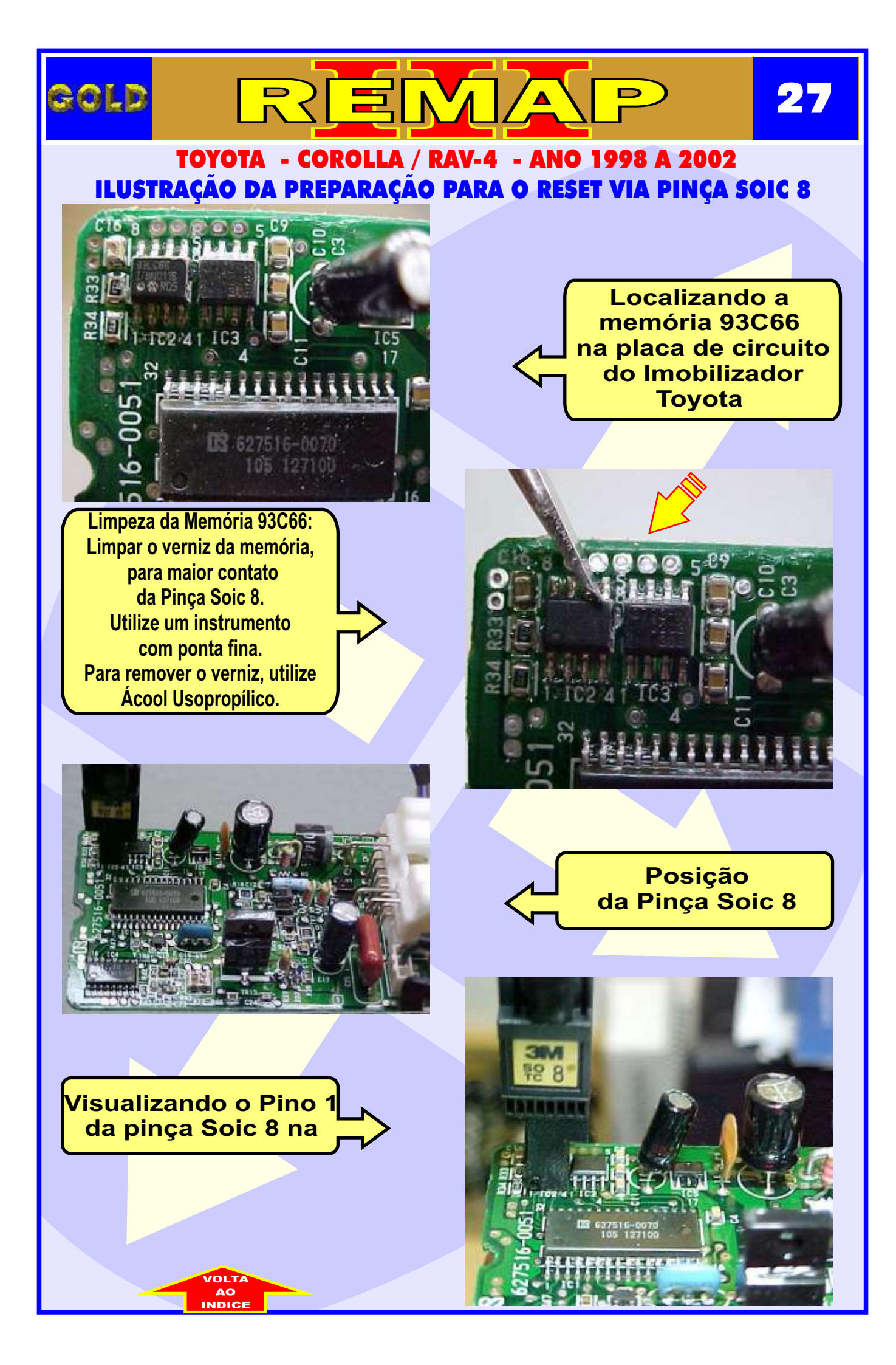

# ILUSTRAÇÃO DO CLONNY CAR E TRANSPONDER ACLOPADO AO REMAP III

28

D

REMA

GOLD

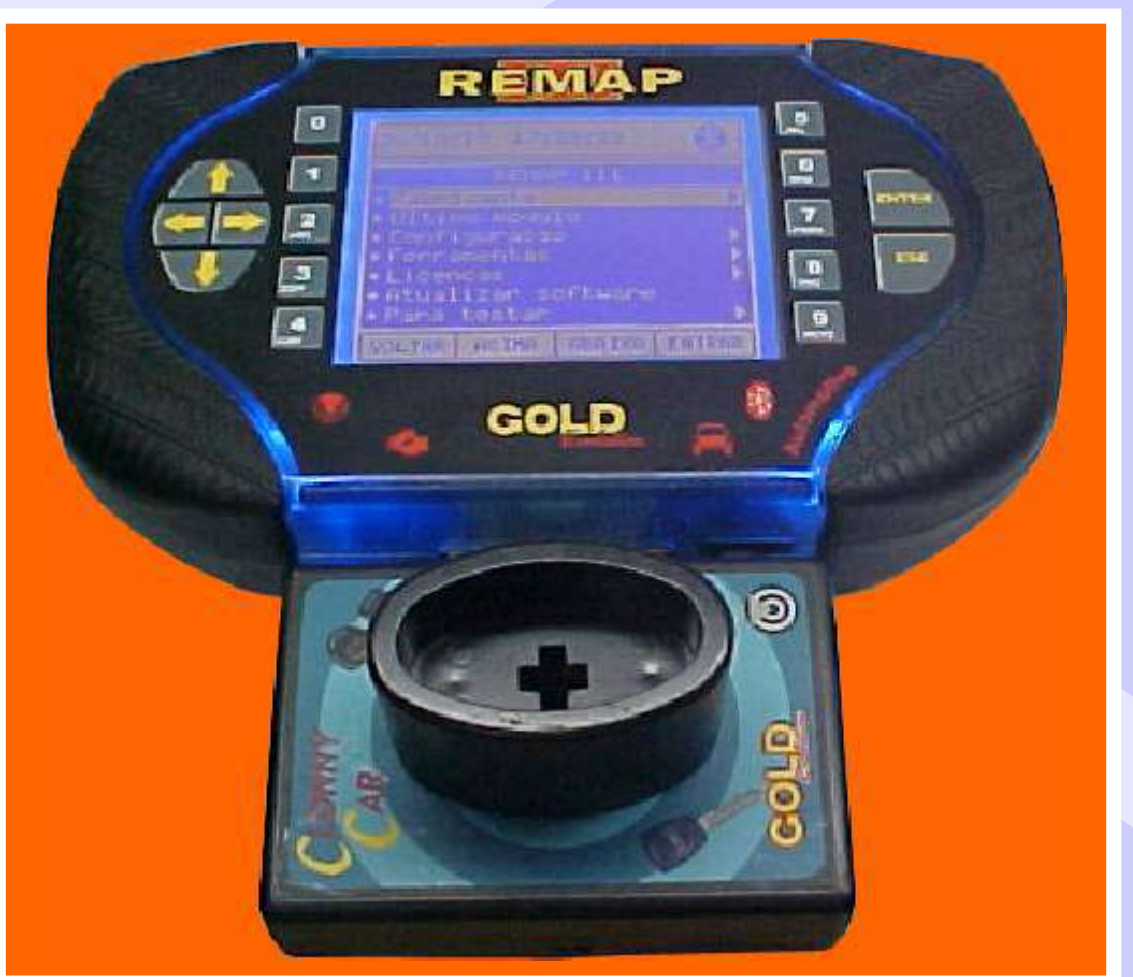

NOTA: Para trabalhar com o Clonny Car e Pinça, tem que está ligado na fonte de alimentação.

#### BOBINA

#### USANDO O TRANSPONDER

Coloque o Transponder com a bobina virada para cima dentro da chave. Após programar no Clonny Car, se necessário for para utilização no veículo, usar a bobina virada para baixo.